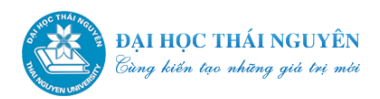

# TÀI LIỆU HƯỚNG DẪN SỬ DỤNG WEBSITE CÁ NHÂN DÀNH CHO CÁN BỘ, GIẢNG VIÊN ĐẠI HỌC THÁI NGUYÊN

http://mysite.tnu.edu.vn

## MỤC LỤC

| 1. Giới thiệu                                        | 2  |
|------------------------------------------------------|----|
| 2. Đăng nhập hệ thống                                | 3  |
| 3. Thay đổi mật khẩu                                 | 3  |
| 4. Thay đổi thông tin cá nhân cơ bản và ảnh đại diện | 4  |
| 5. Cập nhật nội dung cho Tab "Thông tin chung"       | 6  |
| 6. Cập nhật nội dung cho Tab "Giảng dạy"             | 7  |
| 6.1. Quản lý danh mục giảng dạy                      | 7  |
| 6.2. Quản lý bài viết trong Giảng dạy                | 9  |
| 7. Cập nhật nội dung cho Tab "Đề tài/Dự án"          | 13 |
| 8. Cập nhật nội dung cho Tab "Sản phẩm xuất bản"     | 14 |
| 9. Cập nhật nội dung cho Tab "Sản phẩm đào tạo"      | 15 |
| 10. Cập nhật nội dung cho Tab "Tài nguyên chia sẻ"   | 16 |

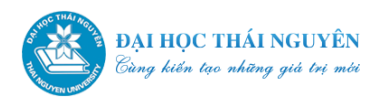

#### 1. Giới thiệu

Hệ thống website cá nhân (còn gọi là hệ thống mysite) của Đại học Thái Nguyên (ĐHTN) có địa chỉ http://mysite.tnu.edu.vn.

Mỗi mysite bao gồm 2 phần: phần quản trị nội dung và phần hiển thị nội dung cho độc giả xem. Phần hiển thị nội dung của mỗi mysite bao gồm thông tin cơ bản (ảnh cá nhân, họ và tên, học hàm, học vị ...) và các Tab chứa nội dung (Thông tin chung, Giảng dạy, Đề tài/Dự án, Sản phẩm xuất bản, Sản phẩm đào tạo, Tài nguyên chia sẻ). Ví dụ, trang web cá nhân của GS.TS Phạm Hồng Quang có địa chỉ là: http://phamhongquang.tnu.edu.vn hoặc http://mysite.tnu.edu.vn/vi/phamhongquang và giao diện như sau:

Đại học Thái Nguyên Login Tiếng Việt English

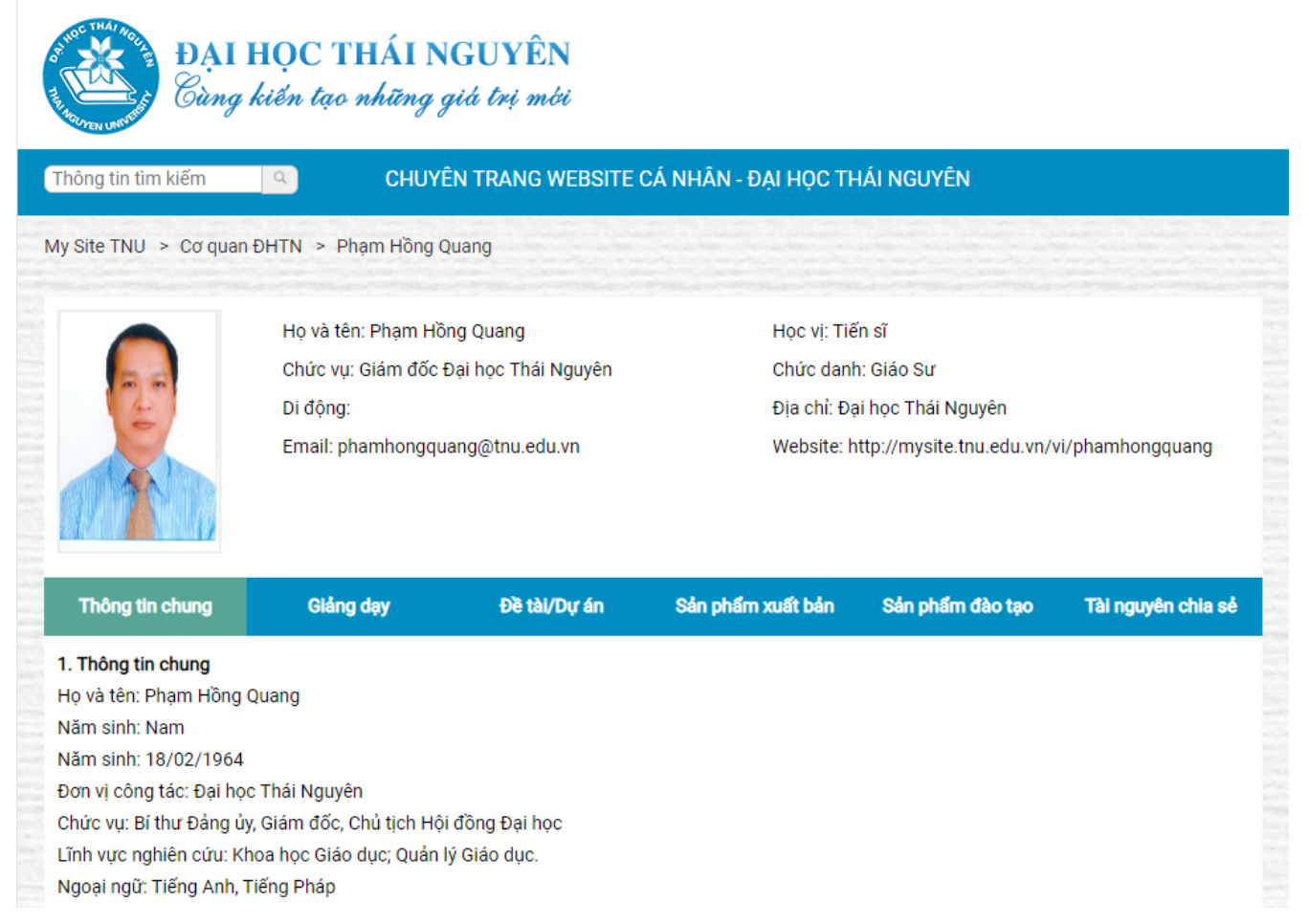

Trong phần tiếp theo, tài liệu này sẽ hướng dẫn quý thầy, cô quản trị nội dung mysite của mình trong hệ thống website cá nhân của ĐHTN.

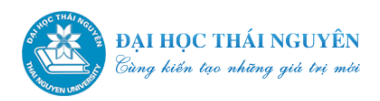

## 2. Đăng nhập hệ thống

Click nút login tại góc trái trên của trang chủ Mysite hoặc truy cập đường dẫn sau: <u>http://user.tnu.edu.vn/administrator/index.php</u> (user được cung cấp đến mỗi cán bộ, giảng viên).

Trong màn hình đăng nhập, gõ username và password được cung cấp để đăng nhập.

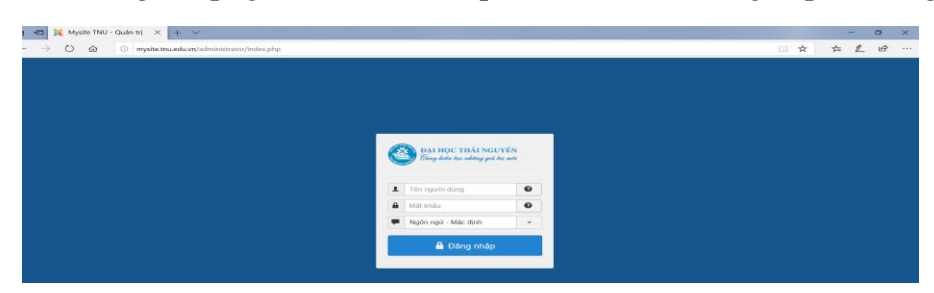

## 3. Thay đổi mật khẩu

Click nút lệnh tại góc trên cùng bên phải màn hình -> chọn **Edit Account** như hình sau:

| ×  | Cá nhân         | Thông tin chung | Giảng dạy 🗸 | Đề tài dự án | Sản phẩm xuất bản | Sản phẩm đào tạo | Tài nguyên chia sẻ | Mysite TNU 🗗 | 1 -    |
|----|-----------------|-----------------|-------------|--------------|-------------------|------------------|--------------------|--------------|--------|
| 습  | ✿ Control Panel |                 |             |              |                   |                  |                    |              | ı Công |
|    |                 |                 |             |              |                   |                  |                    | Edit Account |        |
| Hệ | thống quản lý   | Mysite.         |             |              |                   |                  |                    | Logout       |        |

Trong giao diện tiếp theo, nhập mật khẩu mới vào 2 ô **Mật khẩu** và **Xác nhận mật khẩu**. Click nút lệnh **Lưu** hoặc **Lưu và thoát** để lưu thông tin.

| 🐹 Cá nhân Thông ti        | n chung Giảng dạy 👻 Đề tà                      | i dự án Sản phẩm xuất bản | Sản phẩm đào tạo | Tài nguyên chia sẻ | Mysite TNU 🗗 💄 |
|---------------------------|------------------------------------------------|---------------------------|------------------|--------------------|----------------|
| 👤 Hồ sơ của tôi           |                                                |                           |                  |                    | ۲              |
| 🗹 Lưu 🔹                   | <ul> <li>Lưu và thoát</li> <li>Đóng</li> </ul> |                           |                  |                    | Trợ giúp       |
| Chi tiết tài khoản Cải đặ | t Cơ bàn                                       |                           |                  |                    |                |
| Tên *                     | Nguyễn Hữu Công                                |                           |                  |                    |                |
| Tên đăng nhập             | conghn                                         |                           |                  |                    |                |
| Mật khẩu                  |                                                |                           |                  |                    |                |
| Xác nhận mật khẩu         |                                                | $\langle \neg \neg$       |                  |                    |                |
| Email *                   | conghn@tnu.edu.vn                              |                           |                  |                    |                |
| Ngày đăng ký              | 2020-03-13 22:13:47                            |                           |                  |                    |                |
| Lần đăng nhập mới ngày    | 2020-03-17 04:10:34                            |                           |                  |                    |                |
| ID                        | 539                                            |                           |                  |                    |                |

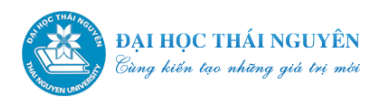

## 4. Thay đổi thông tin cá nhân cơ bản và ảnh đại diện

Các thông tin cá nhân là thông tin xuất hiện trong *phần hiển thị nội dung* của mysite cá nhân, như hình dưới đây.

|   | Họ và tên: Nguyễn Hữu Công | Học vị: Tiến sĩ                                    |  |  |  |
|---|----------------------------|----------------------------------------------------|--|--|--|
|   | Chức vụ:                   | Chức danh: Phó Giáo sư, Giảng viên cao cấp         |  |  |  |
|   | Di động:                   | Địa chỉ: Đại học Thái Nguyên                       |  |  |  |
| - | Email: conghn@tnu.edu.vn   | Website: http://mysite.tnu.edu.vn/vi/nguyenhuucong |  |  |  |
| X |                            |                                                    |  |  |  |
|   |                            |                                                    |  |  |  |

Để thực hiện cập nhật các thông tin này, ta click chọn tab **Cá nhân** trên thanh menu của *trang quản trị*, các thầy, cô sẽ được chuyển tới màn hình sau:

| 🐹 Cánhân Thông                    | tin chung Giảng dạy – Đề tài dự án Sản phấm xuất bản Sản phẩm đào tạo Tài nguyên chia sẻ | Mysite TNU 🗗 | 1. |
|-----------------------------------|------------------------------------------------------------------------------------------|--------------|----|
| 👤 Sửa thông tin g                 | giáo viên                                                                                |              | ۲  |
| 🗹 Luu                             | Lưu và thoát                                                                             |              |    |
| Thông tin chi tiết                |                                                                                          |              |    |
|                                   |                                                                                          |              |    |
| Họ *                              | Nguyễn Hữu                                                                               |              |    |
| Tên *                             | Công                                                                                     |              |    |
| Email *                           | conghn@tnu.edu.vn                                                                        |              |    |
| Tên đăng nhập *                   | conghn                                                                                   |              |    |
| Mật khẩu                          |                                                                                          |              |    |
| Select an image                   |                                                                                          |              |    |
| Đường dẫn                         | nguyenhuucong                                                                            |              |    |
| Học vị                            | Tiên sĩ                                                                                  |              |    |
| Học vị (tiếng Anh)                |                                                                                          |              |    |
| Chức danh khoa học                | Phó Giáo sư, Giảng viên cao cập                                                          |              |    |
| Chức danh khoa học (tiếng<br>Anh) |                                                                                          |              |    |

Tại màn hình này, quý thầy, cô có thể chỉnh sửa hay nhập thêm các thông tin cá nhân của mình như các thông tin về Họ tên, email, tên đăng nhập, mật khẩu ...

Các mục được mở ngoặc (*tiếng Anh*) đi kèm, sẽ là nội dung hiển thị trong phần ngôn ngữ tiếng Anh của website.

Mục đường dẫn sẽ cho biết địa chỉ của website cá nhân của thầy, cô. Ví dụ, trong màn hình trên, đường dẫn của PGS.TS. Nguyễn Hữu Công được đặt là **nguyenhuucong**, khi đó địa chỉ mysite của thầy Công sẽ là http://mysite.tnu.edu.vn/vi/nguyenhuucong. Nếu đường dẫn ta nhập mới vào trùng với 1 địa chỉ đã được cấp cho một người dùng khác, hệ thống sẽ báo lỗi và khi đó ta cần chọn một đường dẫn khác.

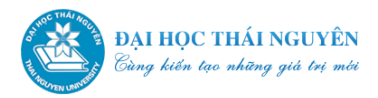

Để thay đổi ảnh đại diện ta làm như sau:

Bước 1: Tải ảnh lên

Click nút **Chọn** trong dòng **Select an image** >> Xuất hiện cửa sổ mới >> Chọn thư mục theo đơn vị (Ví dụ **TruongDHSP**) >> Kéo thanh cuộn xuống dưới >> Trong mục tải tập tin lên click **chọn tệp** >> tìm file ảnh trong máy tính (lưu ý: nên chọn ảnh có tỷ lệ 3x4, đặt tên ảnh không dấu và không có khoảng cách, *ví dụ GS.TS.PhamHongQuang.jpg*) >> tải lên.

| Thay đổi hình ảnh  |                                                           |                       | × |
|--------------------|-----------------------------------------------------------|-----------------------|---|
| Thư mục            | /TruongDHSP -                                             | Chuyển lên Chuyển lên | ĺ |
| Không tìm thấy ảnh |                                                           |                       |   |
|                    |                                                           |                       |   |
|                    |                                                           |                       |   |
|                    |                                                           |                       |   |
|                    |                                                           |                       |   |
|                    |                                                           |                       |   |
|                    |                                                           |                       |   |
|                    |                                                           |                       |   |
| Địa chỉ ảnh        |                                                           |                       | H |
|                    |                                                           |                       |   |
| Tải tập tin lên    | Chọn tệp nguyenvanan.jpg<br>Maximum upload size: 10.00 MB | 土 Tài lên             | H |

#### Bước 2: Chọn ảnh vừa tải làm ảnh đại diện

Sau khi ảnh được tải lên thành công click chọn ảnh >> click OK để chèn ảnh.

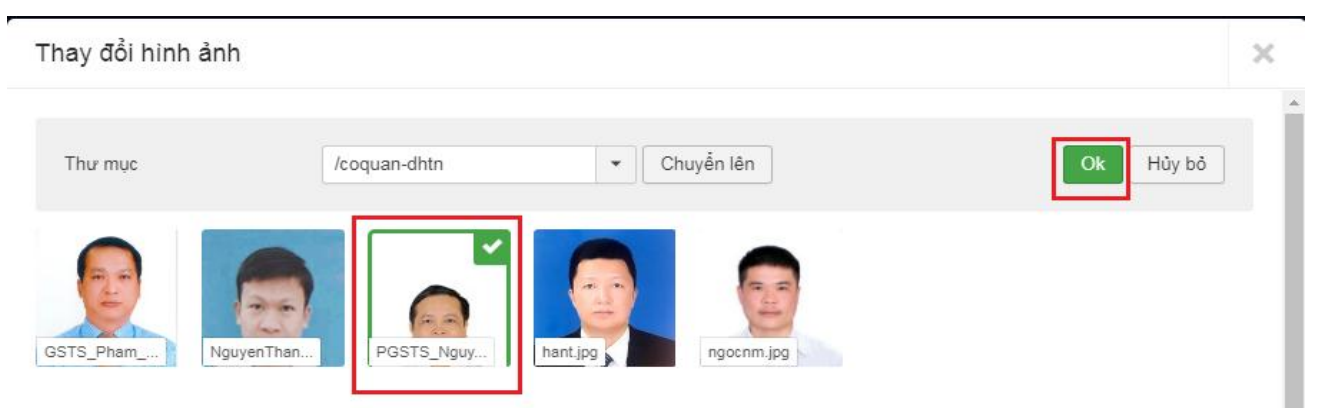

Sau khi cập nhật xong các thông tin, click nút Lưu hoặc nút Lưu và thoát để lưu dữ liệu.

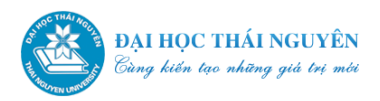

### 5. Cập nhật nội dung cho Tab "Thông tin chung"

Tab **Thông tin chung** trên *trang hiển thị* sẽ gồm các nội dung như lý lịch sơ lược, quá trình đào tạo, quá trình công tác, thành tích đạt được ...

Để cập nhật nội dung cho Tab **Thông tin chung** của *trang hiển thị*, quý thầy cô click chọn tab **Thông tin chung** trên thanh menu của *trang quản trị*, xuất hiện màn hình cập nhật nội dung như sau:

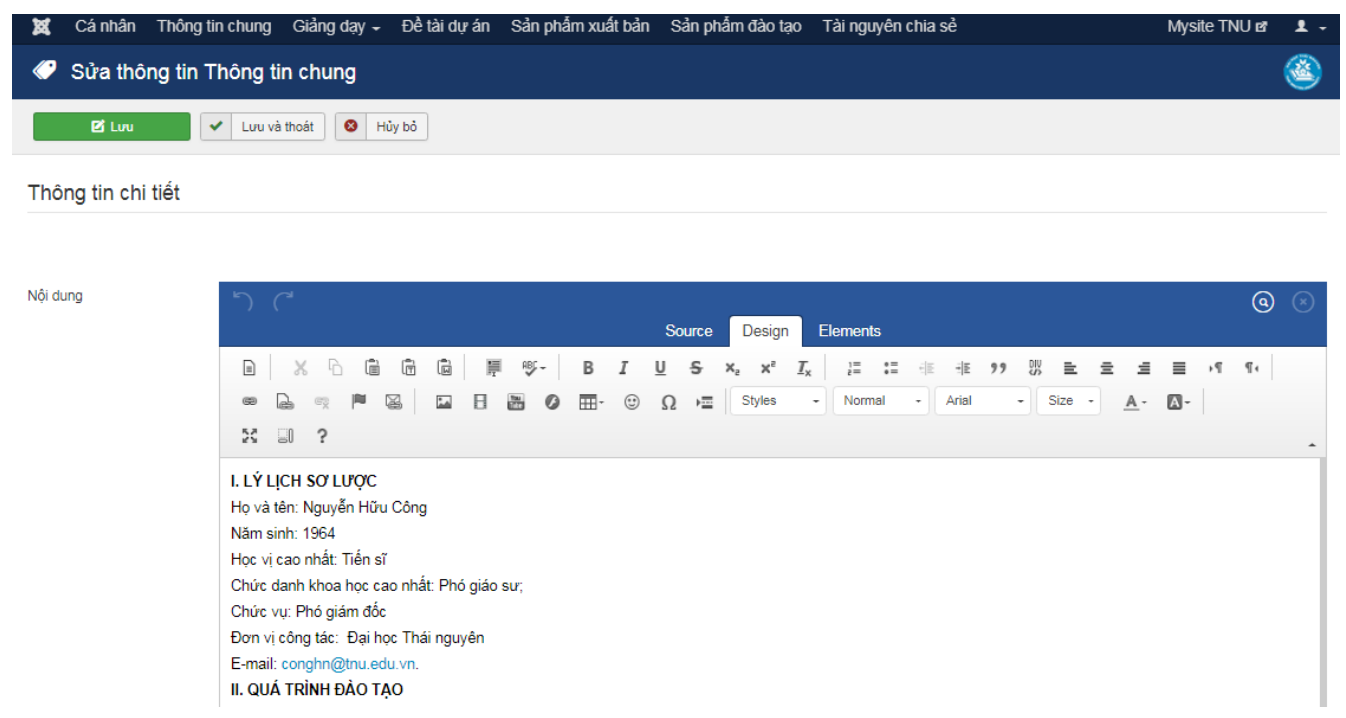

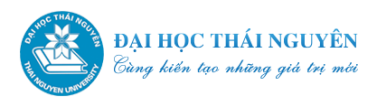

### 6. Cập nhật nội dung cho Tab "Giảng dạy"

Tab **Giảng dạy** trên *trang hiển thị* sẽ gồm các nội dung như các môn học (học phần), tài liệu giảng dạy, các bài giảng...

## 6.1. Quản lý danh mục giảng dạy

Trên thanh menu của *trang quản trị*, click chọn **Giảng dạy** >> **Quản lý danh mục** giảng dạy.

| 🕙 Trang chủ 🛛 🗙                                                                            | K 💢 Control Panel - Mysite TNU - Qu 🗙 🕂                                        |                  |
|--------------------------------------------------------------------------------------------|--------------------------------------------------------------------------------|------------------|
| $oldsymbol{\epsilon}  ightarrow oldsymbol{\mathcal{C}}$ $oldsymbol{\ominus}$ Không bảo mật | t   mysite.tnu.edu.vn/administrator/index.php                                  | 🔍 🕁 😸 Ấn danh    |
| 💢 Cá nhân Thông tin chung                                                                  | Giảng dạy 🚽 Đề tài dự án Sản phẩm xuất bản Sản phẩm đào tạo Tài nguyên chia sẻ | Mysite TNU 🗗 💄 - |
| Control Panel                                                                              | Quản lý danh mục Giảng dạy<br>Quản lý bài viết trong Giảng dạy                 | ۸                |
| Hệ thống quần lý Mysite.                                                                   |                                                                                |                  |

#### Xuất hiện màn hình Quản lý danh mục giảng dạy

| ×            | Cá nhân                                   | Thông tin chung | Giảng dạy 🗸 | Đề tài dự án | Sản phẩm xuất bản | Sản phẩm đào tạo   | Tài nguyên chia sẻ | Mysite TNU 🗗                                                                                                    | 1 -  |
|--------------|-------------------------------------------|-----------------|-------------|--------------|-------------------|--------------------|--------------------|----------------------------------------------------------------------------------------------------|------|
| ÷            | Quản lý                                   | danh mục@       |             |              |                   |                    |                    |                                                                                                    | ۲    |
|              | 🕀 Thêm mớ                                 | i 🗹 Sửa         | X Xóa       |              |                   |                    |                    |                                                                                                    |      |
| Tìm k<br>Tìm | Tìm kiểm<br>Tìm kiểm Q Search tools - Xóa |                 |             |              |                   |                    |                    |                                                                                                    |      |
| #            | 🔲 Tên                                     |                 |             |              |                   | Đường dẫn          | Giáo viên          | Đã công khai                                                                                                    | ld 🕈 |
| 1            | Giảng dạ                                  | y Đại học       |             |              |                   | giangday-daihoc    | Nguyễn Hữu Công    | <ul><li>✓</li></ul>                                                                                                    | 1950 |
| 2            | <ul> <li>Giảng dạ</li> </ul>              | y Sau đại học   |             |              |                   | giangday-saudaihoc | Nguyễn Hữu Công    | <ul> <li>Image: A set of the set of the</li></ul> | 1951 |

#### 6.1.1. Thêm mới danh mục giảng dạy

Trong màn hình Quản lý danh mục giảng dạy, chọn Thêm mới

Tiến hành nhập thông tin cho danh mục giảng dạy như màn hình dưới đây

| 🐹 Cá nhân Thông t  | n chung Giảng dạy 🚽 Đề tài c           | dự án Sản phẫm xuất bản | Sản phẩm đào tạo | Tài nguyên chia sẻ | Mysite TNU 🗗 | 1 - |
|--------------------|----------------------------------------|-------------------------|------------------|--------------------|--------------|-----|
| 🗗 Tạo danh mục     | mới                                    |                         |                  |                    |              | ۲   |
| 🗹 Lưu              | Lưu và thoát                           |                         |                  |                    |              |     |
| Thông tin chi tiết |                                        |                         |                  |                    |              |     |
|                    |                                        |                         |                  |                    |              |     |
| Tên danh mục *     |                                        |                         |                  |                    |              |     |
| Đường dẫn          |                                        |                         |                  |                    |              |     |
| Danh mục cha       | - Đây là danh mục chính -              |                         |                  |                    |              |     |
| Thứ tự             | Giảng dạy Đại học 🔻                    |                         |                  |                    |              |     |
| Công khai          | <ul> <li>Yes</li> <li>Không</li> </ul> |                         |                  |                    |              |     |

- Nhập tên danh mục: tên menu hiển thị bên ngoài

- Nhập tên đường dẫn: Có thể bỏ trống (lưu ý: nếu khi lưu dữ liệu, hệ thống báo đường dẫn đã có ta nhập vào ô dường dẫn tên chữ hoặc số bất kỳ).

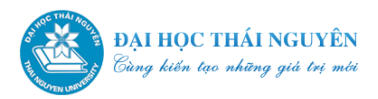

- Danh mục cha: nếu là menu cấp 1 ta để nguyên, nếu để danh mục được tạo là menu cấp 2 ta cần chọn mục để làm cha của menu này (ví dụ: có menu cấp 1 là **Giảng dạy đại học** ta muốn trong **Giảng dạy đại học** có menu cấp 2 là **Bài giảng môn Toán chuyên ngành,** thì khi đó ở ô danh mục cha ta chọn **Giảng dạy đại học**).

- Thứ tự: chọn thứ tự nào trong menu thì tên nemu này sẽ nằm phía dưới

Sau khi nhập xong, click chọn Lưu hoặc Lưu và thoát để lưu dữ liệu.

#### 6.1.2. Sửa danh mục giảng dạy

Trong màn hình **Quản lý danh mục giảng dạy**, Tick chọn vào ô checkbox bên cạnh tên danh mục cần sửa như hình dưới đây, click nút **Sửa** 

| ×               | Cá nhân                                   | Thông tin chung | Giảng dạy 🗕 | Đề tài dự án | Sản phẩm xuất bản | Sản phẩm đào tạo   | Tài nguyên chia sẻ | Mysite TNU 🗗        | 1 -  |
|-----------------|-------------------------------------------|-----------------|-------------|--------------|-------------------|--------------------|--------------------|---------------------|------|
| ÷               | Quản lý                                   | danh mục        |             |              |                   |                    |                    |                     | ٢    |
|                 | 🛨 Thêm mớ                                 | i 🗾 🗹 Sửa       | X Xóa       |              |                   |                    |                    |                     |      |
| Tìm ki<br>Tìm l | Tìm kiếm<br>Tìm kiếm Q Search tools - Xóa |                 |             |              |                   |                    |                    |                     |      |
| # (             | Tên                                       |                 |             |              |                   | Đường dẫn          | Giáo viên          | Đã công khai        | ld 🛧 |
| 1               | Giảng dạ                                  | y Đại học       |             |              |                   | giangday-daihoc    | Nguyễn Hữu Công    | <ul><li>✓</li></ul> | 1950 |
| 2 (             | Giảng dạ                                  | y Sau đại học   |             |              |                   | giangday-saudaihoc | Nguyễn Hữu Công    | ✓                   | 1951 |

Tiến hành sửa thông tin cho danh mục giảng dạy, sau khi sửa xong, click chọn Lưu hoặc Lưu và thoát để lưu dữ liệu.

#### 6.1.3. Xóa danh mục giảng dạy

Trong màn hình **Quản lý danh mục giảng dạy**, Tick chọn vào ô checkbox bên cạnh tên danh mục cần xóa như hình dưới đây, click nút **Xóa.** 

| ×            | Cá nhân                                   | Thông tin chung | Giảng dạy 🗸 | Đề tài dự án | Sản phẩm xuất bản | Sản phẩm đào tạo   | Tài nguyên chia sẻ | Mysite TNU 🗗 | <b>!</b> - |
|--------------|-------------------------------------------|-----------------|-------------|--------------|-------------------|--------------------|--------------------|--------------|------------|
| ÷            | Quản lý                                   | danh mụcଞ       |             |              |                   |                    |                    |              | ۲          |
|              | 🛨 Thêm mó                                 | ri 🗹 Sửa        | X Xóa       |              |                   |                    |                    |              |            |
| Tìm k<br>Tìm | Tìm kiếm<br>Tìm kiếm Q Search tools - Xóa |                 |             |              |                   |                    |                    |              |            |
| # (          | 🗌 Tên                                     |                 |             |              |                   | Đường dẫn          | Giáo viên          | Đã công khai | ld 🛧       |
| 1 (          | Giảng dạ                                  | ay Đại học      |             |              |                   | giangday-daihoc    | Nguyễn Hữu Công    | ~            | 1950       |
| 2 (          | Giảng dạ                                  | ay Sau đại học  |             |              |                   | giangday-saudaihoc | Nguyễn Hữu Công    | ~            | 1951       |
| 3 (          | Danh mu                                   | ic đào tạo      |             |              |                   | danhmucdaotao      | Nguyễn Hữu Công    | ~            | 1952       |

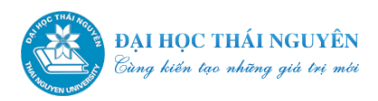

## 6.2. Quản lý bài viết trong Giảng dạy

Trên thanh menu của *trang quản trị*, click chọn **Giảng dạy** >> **Quản lý bài viết giảng dạy**.

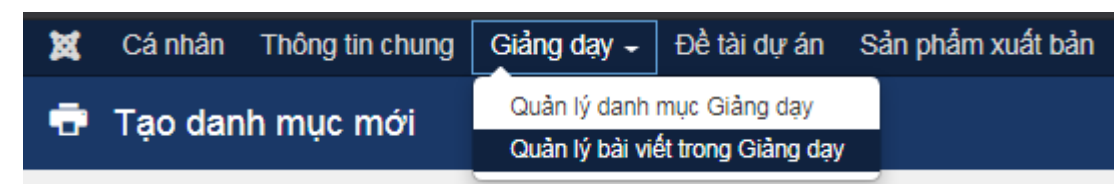

Xuất hiện màn hình Quản lý bài viết giảng dạy

| ×                       | Cá nhân                       | Thông tin chung       | Giảng dạy 🚽 | Đề tài dự án   | Sản phẩm xuất bản    | Sản phẩm đào tạo      | Tài nguyên chia sẻ | Mysite TNU 🗗 | 1 -  |  |
|-------------------------|-------------------------------|-----------------------|-------------|----------------|----------------------|-----------------------|--------------------|--------------|------|--|
| •                       | Quản lý                       | bài viếtơ             |             |                |                      |                       |                    |              | ٢    |  |
|                         | 🕀 Thêm mới                    | 🗹 Sửa                 | X Xóa       |                |                      |                       |                    |              |      |  |
| T <b>ìm</b> ki<br>Tîm l | Tìm kiểm Q Search tools - Xóa |                       |             |                |                      |                       |                    |              |      |  |
| # (                     | j Tên ▲                       |                       |             | Đường dân      |                      | Danh mục              | Giáo viên          | Đã công khai | ld   |  |
| 1 (                     | Môn Đo li                     | rờng và điều khiển từ | ха          | ma-n-o-l-a-ng- | va-ia-u-khia-n-ta-xa | Giảng dạy Sau đại học | Nguyễn Hữu Công    | ✓            | 2804 |  |

## 6.2.1. Thêm bài viết mới

Trong màn hình Quản lý bài viết giảng dạy click chọn Thêm mới và nhập thông tin cho bài viết

| ×      | Cá nhân    | Thông t | tin chung                                                 | Giảng dạy                                          | /- Đ                 | ề tài dự án | Sản phá | ấm xuất l    | bản Sa   | ån pha | ắm đào tạ                     | о Т                   | Tài nguyê | èn chia : | sẻ   |    |         |   |            | Mysit | e TNU ı | 8 <b>L</b> - |
|--------|------------|---------|-----------------------------------------------------------|----------------------------------------------------|----------------------|-------------|---------|--------------|----------|--------|-------------------------------|-----------------------|-----------|-----------|------|----|---------|---|------------|-------|---------|--------------|
| •      | Bài viết r | nới     |                                                           |                                                    |                      |             |         |              |          |        |                               |                       |           |           |      |    |         |   |            |       |         | ۲            |
|        | 🕑 Luu      |         | <ul> <li>Lưu và</li> </ul>                                | thoát 🛛 😵                                          | Hủy bả               | •           |         |              |          |        |                               |                       |           |           |      |    |         |   |            |       |         |              |
| Thô    | ng tin chi | tiết    |                                                           |                                                    |                      |             |         |              |          |        |                               |                       |           |           |      |    |         |   |            |       |         |              |
| Tiêu đ | lè *       |         | Bài giảng                                                 | môn học Te                                         | st                   |             |         |              |          |        |                               |                       |           |           |      |    |         |   |            |       |         |              |
| Đườn   | g dẫn      |         |                                                           |                                                    |                      |             |         |              |          |        |                               |                       |           |           |      |    |         |   |            |       |         |              |
| Danh   | mục *      |         | Giảng dạ                                                  | ay Đại học                                         |                      | •           |         |              |          |        |                               |                       |           |           |      |    |         |   |            |       |         |              |
| Thứ ti | ự sắp xếp  |         | 10                                                        |                                                    |                      |             |         |              |          |        |                               |                       |           |           |      |    |         |   |            |       |         |              |
| Nội du | ung        |         | <b>ን</b> (                                                | ra                                                 |                      |             |         |              | So       | urce   | Design                        | E                     | lements   |           |      |    |         |   |            |       | (       |              |
|        |            |         |                                                           | X B                                                | î (                  | i I         | RBC →   | B 1          | <u>u</u> | s      | X <sup>5</sup> X <sub>5</sub> | <u>I</u> <sub>x</sub> | 1= :      | = -(E     | +    | 99 | DIS III | ± | 1          | ≡     | •¶ ¶•   |              |
|        |            |         | æ                                                         | 2 - R                                              |                      |             | 80      | <b>Ⅲ</b> ▼ ( | Ω ©      | È      | Styles                        | •                     | Normal    | •         | Font | -  | Size    | • | <u>A</u> - | •     |         |              |
|        |            |         | 25                                                        | 0 ?                                                |                      |             |         |              |          |        |                               |                       |           |           |      |    |         |   |            |       |         | *            |
|        |            |         | Giới thiê<br>Tên học<br>Số tín ch<br>Tài liệu:<br>Downloa | <b>àu:</b><br>phần: Học p<br>hỉ: 5<br>ad bài giảng | bhần Tes<br>tại đây. | st          |         |              |          |        |                               |                       |           |           |      |    |         |   |            |       |         |              |

- Tiêu đề: Tên bài giảng/bài viết
- Đường dẫn có thể nhập hoặc bỏ trống.
- Danh mục: Chọn danh mục của bài giảng.
- Nội dung: Soạn thảo nội dung.
  - $\circ~$ Soạn thảo thông tin bài giảng: Ví dụ Thông tin về tên học phần, số tín chỉ  $\ldots$

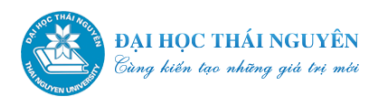

#### • Đính kèm file tài liệu:

Bước 1: Trong khung soạn thảo nội dung, click chọn mục Document để chuyển sang màn hình tải tài liệu.

| 🗹 Lưu 🗸            | Lưu và thoát                                                                                                    |
|--------------------|----------------------------------------------------------------------------------------------------|
| Thông tin chi tiết |                                                                                                    |
| Tiêu đề *          | Bài giảng môn học Xử lý tín hiệu số                                                                                                    |
| Đường dẫn          |                                                                                                    |
| Danh mục *         | Giàng dạy Đại học 🔹                                                                                                    |
| Thứ tự sắp xếp     |                                                                                                    |
| Nội dung           | う (* Gesign Elements Gesign Compared Source Design Elements Gesign Compared Source Design Elements Gesign Compared Source Source Sourc |
|                    | $\begin{array}{c c c c c c c c c c c c c c c c c c c $                                                                                                    |
|                    | Thông tin chung:<br>Tài liệu tham khảo: Download tại đây:                                                                                                    |

Bước 2: Trong màn hình tải tài liệu,kéo thanh cuộn xuống phía dưới, trong mục **Tải tập tin** click **chọn tệp** để chọn file tài liệu sẽ tải lên -> chọn xong click **Tải lên**. *Chú* ý, nên chọn tài liệu là file pdf, có kích thước không quá 10MB, đặt tên file không có dấu.

| URL                        |                                               |  |
|----------------------------|-----------------------------------------------|--|
|                            |                                               |  |
| Khi click chuột, mở ra tại |                                               |  |
| Không chọn                 | *                                             |  |
| Tiêu đề                    |                                               |  |
|                            |                                               |  |
|                            |                                               |  |
| Rel                        |                                               |  |
|                            |                                               |  |
| Text                       |                                               |  |
|                            |                                               |  |
|                            |                                               |  |
|                            |                                               |  |
|                            |                                               |  |
| Tải tập tin lên            | Chọn tếp Tai lieu HD qu TNU - v1.pd 土 Tải lên |  |
|                            | Tải tập tin (Kích thước tối đa: 10 MB)        |  |

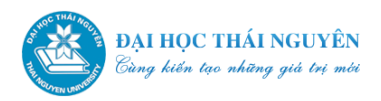

Bước 3: Trong màn hình tải tài liệu, kéo thanh cuộn lên trên (1); trong khu vực chứa các tài liệu đã tải lên, kéo thanh trượt số (2) để tìm và click chọn đúng tên tài liệu (3); chọn xong click OK (4).

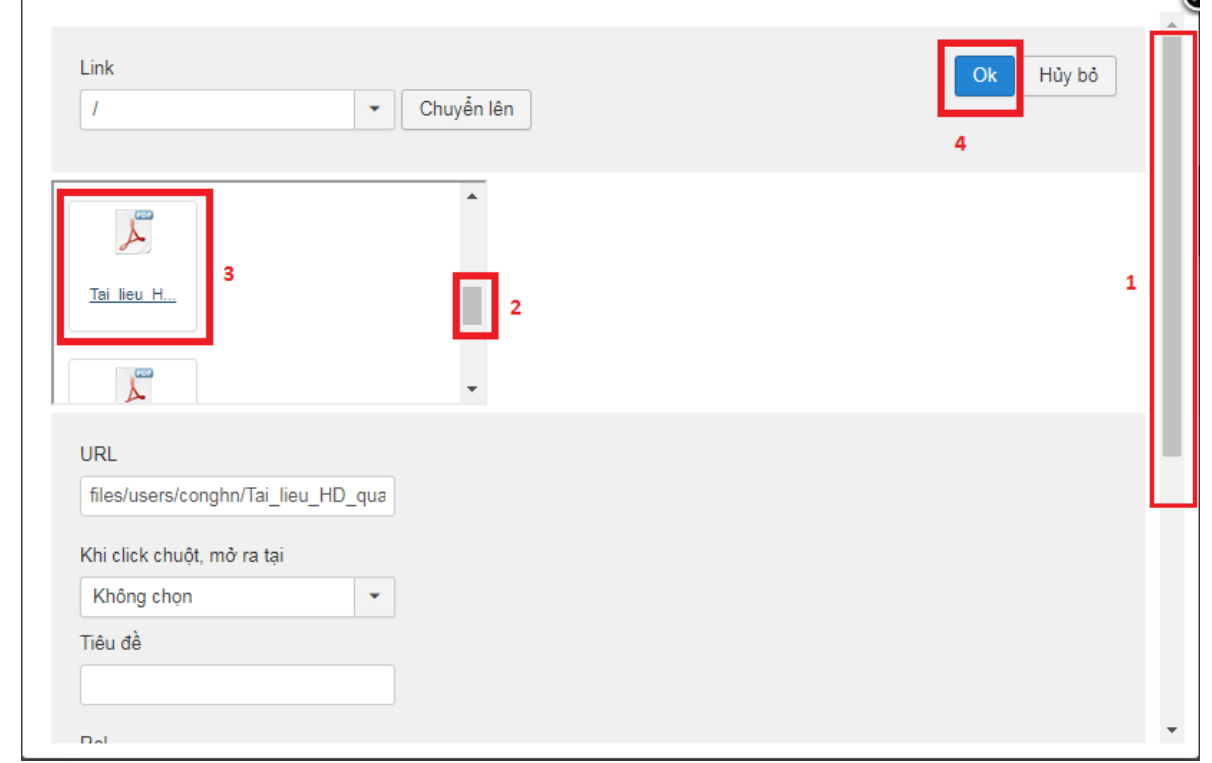

- Lưu bài viết: Sau khi cập nhật thông tin cho bài viết, click chọn Lưu hoặc Lưu và thoát để lưu dữ liệu.

#### 6.2.2. Sửa bài viết

Trong màn hình **Quản lý bài viết giảng dạy**, Tick chọn vào ô checkbox bên cạnh tên bài viết cần sửa >> click nút **Sửa,** như hình dưới đây

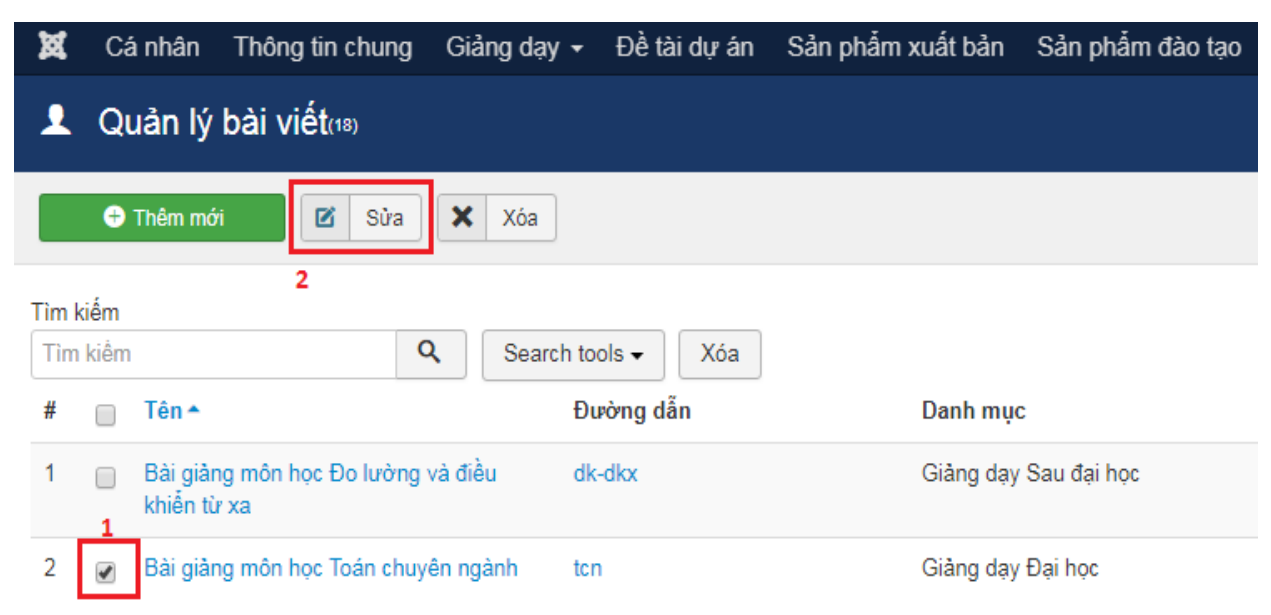

Sau đó thực hiện chỉnh sửa và lưu lại như khi tạo mới một bài viết.

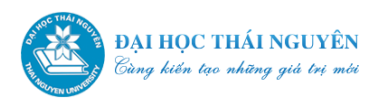

# 6.2.3. Xóa bài viết

Trong màn hình **Quản lý bài viết giảng dạy**, Tick chọn vào ô checkbox bên cạnh tên bài viết cần xóa >> click nút **Xóa**, như hình dưới đây.

| ×            | Cá                     | nhân                 | Thông tin chung            | Giảng dạy 🗸   | Đề tài dự án | Sản phẩm xuất bản | Sản phẩm đào tạo |  |  |  |  |  |
|--------------|------------------------|----------------------|----------------------------|---------------|--------------|-------------------|------------------|--|--|--|--|--|
| Ţ            | L Quản lý bài viết(18) |                      |                            |               |              |                   |                  |  |  |  |  |  |
|              | <b>+</b>               | Thêm mớ              | i 🗹 Sửa                    | X Xóa         | 2            |                   |                  |  |  |  |  |  |
| Tìm I<br>Tìm | kiếm<br>r kiểm         |                      |                            | Q Search to   | ools 🗸 Xóa   |                   |                  |  |  |  |  |  |
| #            |                        | Tên 🔺                |                            | Ð             | ường dẫn     | Danh mục          | c                |  |  |  |  |  |
| 1            | □<br>1                 | Bài giảr<br>khiển tù | ng môn học Đo lườn<br>r xa | g và điều di  | k-dkx        | Giàng dạy         | Sau đại học      |  |  |  |  |  |
| 2            |                        | Bài giản             | ng môn học Toán chu        | uyên ngành tơ | n            | Giàng dạy         | Đại học          |  |  |  |  |  |

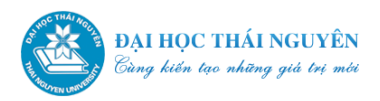

## 7. Cập nhật nội dung cho Tab "Đề tài/Dự án"

Tab **Đề tài/Dự án** trên *trang hiển thị* sẽ gồm các nội dung là những đề tài, dự án mà quý thầy, cô đã và đang thực hiện hay tham gia.

Để cập nhật nội dung cho Tab **Đề tài/Dự án** của *trang hiển thị*, quý thầy cô click chọn tab **Đề tài/Dự án** trên thanh menu của *trang quản trị*, xuất hiện màn hình cập nhật nội dung như sau:

| 💢 Cánhân Thông ti  | n chung                                    | Giảng dạy 🚽 Đề tài dự án                 | Sản phẩm xuất bản            | Sản phẩm đào tạo    | ) Tài nguyên chia sẻ      |                      | Mysite TN | UB 1           |  |  |  |  |  |
|--------------------|--------------------------------------------|------------------------------------------|------------------------------|---------------------|---------------------------|----------------------|-----------|----------------|--|--|--|--|--|
| 🔷 Sửa thông tin Đ  | )ề tài dụ                                  | rán                                      |                              |                     |                           |                      |           | ٨              |  |  |  |  |  |
| 🗹 Luu              | / Lưu và t                                 | hoát 🔇 Hủy bỏ                            |                              |                     |                           |                      |           |                |  |  |  |  |  |
| Thông tin chi tiết |                                            |                                          |                              |                     |                           |                      |           |                |  |  |  |  |  |
|                    |                                            |                                          |                              |                     |                           |                      |           |                |  |  |  |  |  |
| Nội dung           | 5 (                                        | a<br>A                                   |                              |                     |                           |                      |           | <b>(a)</b> (8) |  |  |  |  |  |
|                    |                                            |                                          |                              | Source Design       | Elements                  |                      |           |                |  |  |  |  |  |
|                    |                                            |                                          | ₩ - B I I                    | <u>1 - x</u> , x, 1 |                           | 99 號 트 크 크           | ≣ →¶      | ۹.             |  |  |  |  |  |
|                    | æ [                                        |                                          | 🛅 🖉 🎞 - 🙂                    | Ω → Ξ Styles        | - Format - Font           | - Size - <u>A</u> -  | ₫-        |                |  |  |  |  |  |
|                    | X II ?                                     |                                          |                              |                     |                           |                      |           |                |  |  |  |  |  |
|                    | Các đề tài nghiên cứu khoa học đã tham gia |                                          |                              |                     |                           |                      |           |                |  |  |  |  |  |
|                    |                                            |                                          |                              | Năm                 | Đề tài cấp (Nhà nước, Bộ, | Trách nhiệm tham gia | ]         |                |  |  |  |  |  |
|                    | Stt                                        | Tên de tai nghiên cứu/ Linh vực ứng dụng |                              | hoàn thành          | ngành, trường)            | trong đề tài         | _         |                |  |  |  |  |  |
|                    | 1.                                         | Nghiên cứu hệ thống điều khi             | ển theo nguyên tắc cực trị   | 2000                | Trường                    | Chủ nhiệm đề tài     |           |                |  |  |  |  |  |
|                    | 2.                                         | Sử dụng máy vi tính trong đo<br>biến áp  | lường và bảo vệ trong trạn   | n 2001              | Trường                    | Chủ nhiệm đề tài     |           |                |  |  |  |  |  |
|                    | 3.                                         | Điều khiển tối ưu quá trình gia          | a nhiệt, mã số B98 - 01 - 23 | 2002                | Bộ                        | Chủ nhiệm đề tài     |           |                |  |  |  |  |  |

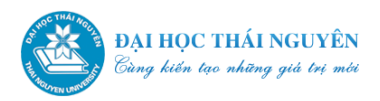

## 8. Cập nhật nội dung cho Tab "Sản phẩm xuất bản"

Tab **Sản phẩm xuất bản** trên *trang hiển thị* sẽ gồm các nội dung xuất bản như các bài báo, bài đăng kỷ yếu, giáo trình.

Để cập nhật nội dung cho Tab **Sản phẩm xuất bản** của *trang hiển thị*, quý thầy cô click chọn tab **Sản phẩm xuất bản** trên thanh menu của *trang quản trị*, xuất hiện màn hình cập nhật nội dung như sau:

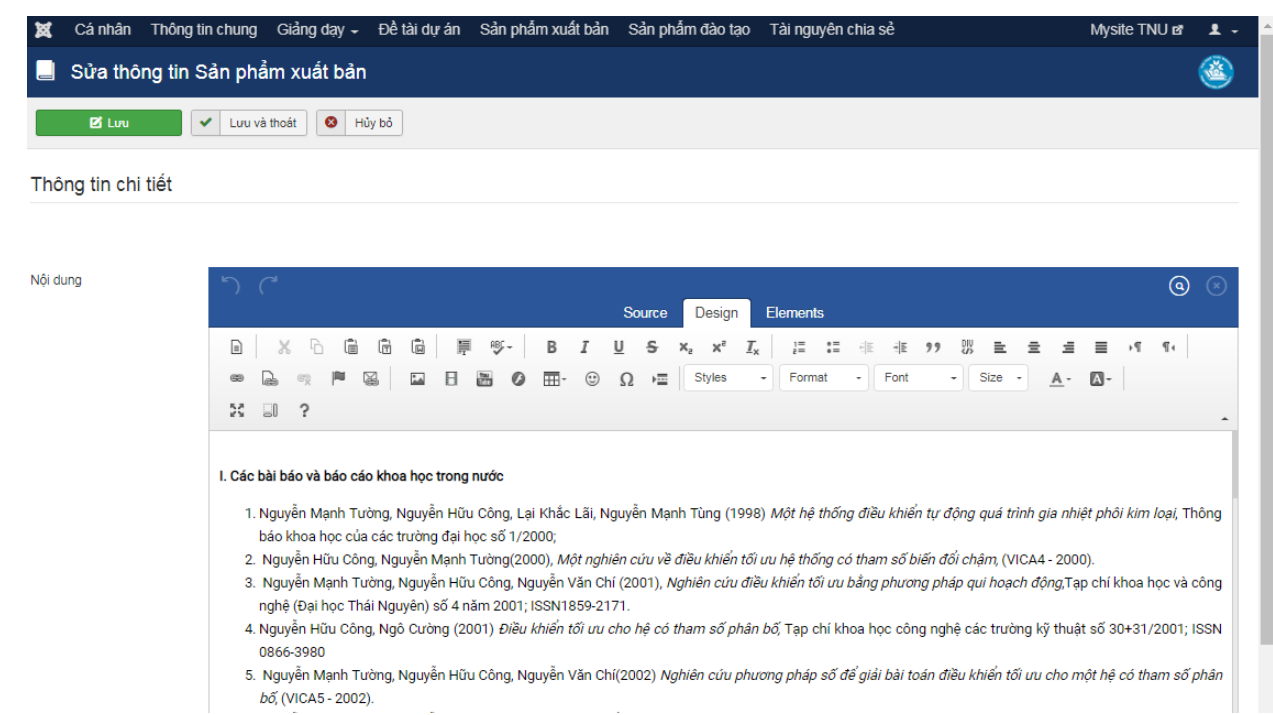

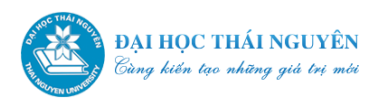

## 9. Cập nhật nội dung cho Tab "Sản phẩm đào tạo"

Tab **Sản phẩm đào tạo** trên *trang hiển thị* sẽ gồm các nội dung như hướng dẫn học viên cao học và nghiên cứu sinh.

Để cập nhật nội dung cho Tab **Sản phẩm đào tạo** của *trang hiển thị*, quý thầy cô click chọn tab **Sản phẩm đào tạo** trên thanh menu của *trang quản trị*, xuất hiện màn hình cập nhật nội dung như sau:

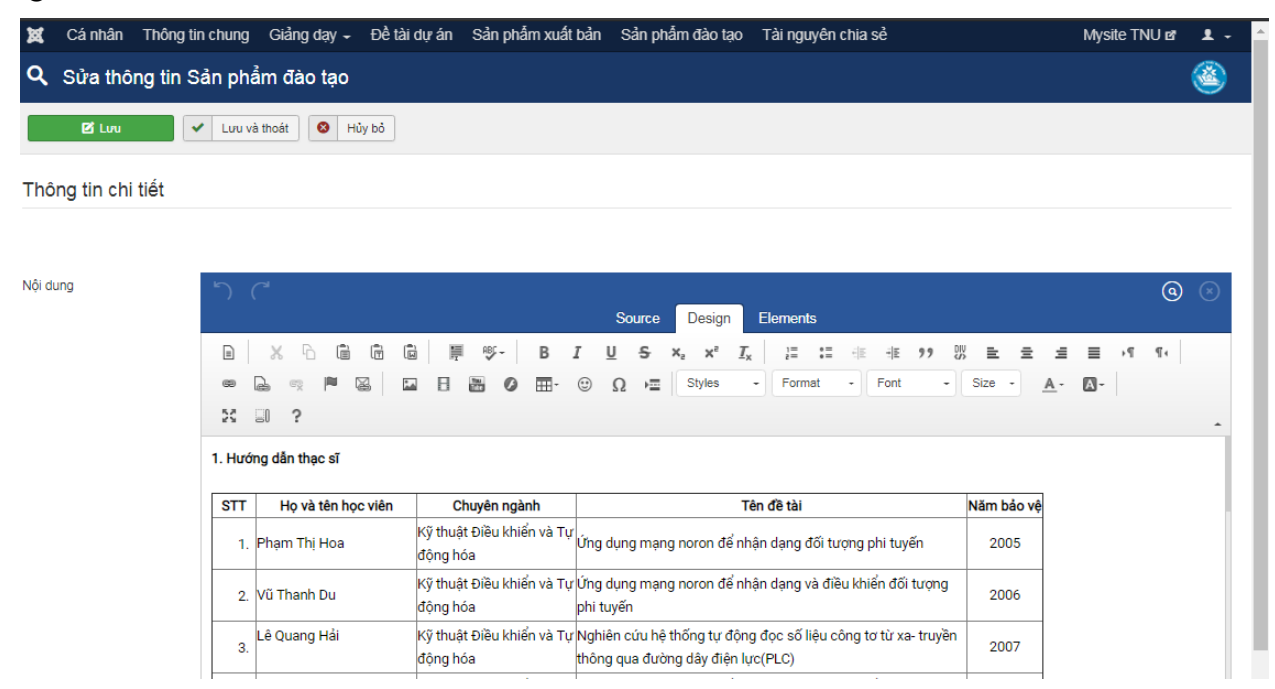

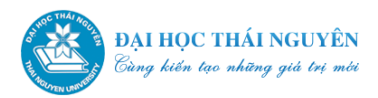

## 10. Cập nhật nội dung cho Tab "Tài nguyên chia sẻ"

Tab **Tài nguyên chia sẻ** trên *trang hiển thị* sẽ gồm các nội dung mà quý thầy cô muốn chia sẻ với độc giả, với người học. Đó có thể là các tài liệu tham khảo, những video hay hình ảnh thú vị mà quý thầy cô tâm đắc. Cách cập nhật nội dung cho mục này thực hiện tương tự như mục Giảng dạy.

#### • Thêm video vào bài viết:

Hệ thống hỗ trợ nhúng video từ youtube vào bài viết.

Để thực hiện nhúng video từ youtube vào bài viết, quý thầy cô thực hiện theo hướng dẫn trong video ở địa chỉ sau: https://youtu.be/J8Z4EMkBRK4.

# THÔNG TIN HÕ TRỢ

Trước khi liên hệ với bộ phận hỗ trợ hay quản trị, các thầy, cô vui lòng đọc kỹ tài liệu hướng dẫn sử dụng.

Quý thầy cô liên hệ với bộ phận CNTT của đơn vị mình để được hỗ trợ trực tiếp trong quá trình sử dụng.

Liên hệ bộ phận quản trị:

Nguyễn Thanh Hải, ĐT: 0968550888, email: nguyenthanhhai@tnu.edu.vn.